# git tutorial

### What we'll cover

- Tech check
- Why?
- Basic operations
- Moving to GitHub
- Branching

### Tech check

- 1. Have you installed git?
- 2. Do you have one of the following:
  - RStudio
  - Atom
  - GitHub desktop
  - Sourcetree
  - Something else?
- 3. Make sure you can find a command prompt
  - Most decent IDEs make this easy

# Why?

### Alternatives

- Filename
- E-mail
- Office suite/cloud backup
- Track changes

| 📙   📝 📜 🗧   C:\Users\bfannin.CASACT\OneDrive - Casualty Actuarial Society\5_research\microlearning\github\a                                                                                                    |        |                              |                                                                                                 |                                       |         | $\Box$ $\times$ |
|----------------------------------------------------------------------------------------------------|--------|------------------------------|-------------------------------------------------------------------------------------------------|---------------------------------------|---------|-----------------|
| File Home Share View                                                                                                    |        |                              |                                                                                                 |                                       |         | ~ ?             |
| Image: Preview pane pane pane pane     Navigation pane repane     Panes     Large icons   Extra large icons   Extra large icons | ×<br>• | Sort<br>by •<br>Current view | <ul> <li>Item check box</li> <li>File name exten</li> <li>Hidden items</li> <li>Show</li> </ul> | es<br>sions<br>Hide selected<br>items | Options |                 |
| $\leftarrow \rightarrow \checkmark \uparrow$ . $\checkmark$ github > awful_folder $\checkmark$ $\checkmark$ $\checkmark$ Search awful_folder                                                                                                    |        |                              |                                                                                                 |                                       |         |                 |
| Name                                                                                                    | Status | Date                         | modified                                                                                        | Туре                                  | Size    |                 |
| archive                                                                                                    | 6      | 12/11                        | I/2020 2:27 PM                                                                                  | File folder                           |         |                 |
| current version                                                                                                    | 6      | 12/11                        | I/2020 2:27 PM                                                                                  | File folder                           |         |                 |
| Old versions                                                                                                    | 6      | 12/11                        | I/2020 2:27 PM                                                                                  | File folder                           |         |                 |
| Acquisition proposal.docx                                                                                                    | 6      | 2/3/2                        | 020 1:16 PM                                                                                     | Microsoft Word D                      |         | 19 KB           |
| acquisition_analysis - Copy (2).xlsx                                                                                                    | 6      | 2/3/2                        | 020 10:21 AM                                                                                    | Microsoft Excel W                     |         | 9 KB            |
| acquisition_analysis - Copy.xlsx                                                                                                    | 6      | 2/3/2                        | 020 10:21 AM                                                                                    | Microsoft Excel W                     |         | 9 KB            |
| acquisition_analysis - final version 1.2-steve edits.xlsx                                                                                                    | 6      | 2/3/2                        | 020 10:23 AM                                                                                    | Microsoft Excel W                     |         | 9 KB            |
| acquisition_analysis - final version.xlsx                                                                                                    | 6      | 2/3/2                        | 020 10:21 AM                                                                                    | Microsoft Excel W                     |         | 9 KB            |
| acquisition_analysis - version 1.01.xlsx                                                                                                    | 6      | 2/3/2                        | 020 10:21 AM                                                                                    | Microsoft Excel W                     |         | 9 KB            |
| acquisition_analysis.xlsx                                                                                                    | 6      | 2/3/2                        | 020 10:55 AM                                                                                    | Microsoft Excel W                     |         | 9 KB            |

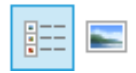

### Filename as a version control system

- Absolutely no non-manual governance
  - Naming convention is a social contract
  - No way to enforce this with technology
- Not foolproof at all
  - Nothing to stop the timestamp and filename from getting out of sync
  - For that matter, nothing stopping me from changing the timestamp of a file to anything I want
- Changes from one version to another are not at all clear
  - We love manual processes!
- Only applicable to one file
  - Could use naming convention for a directory, but complexity only magnifies

### E-mail as a version control system

"I think I sent it on or about the 12th of June. Maybe in the morning. I know that I'd just eaten a burrito, but I can't remember if it was a *breakfast* burrito or a *regular* burrito."

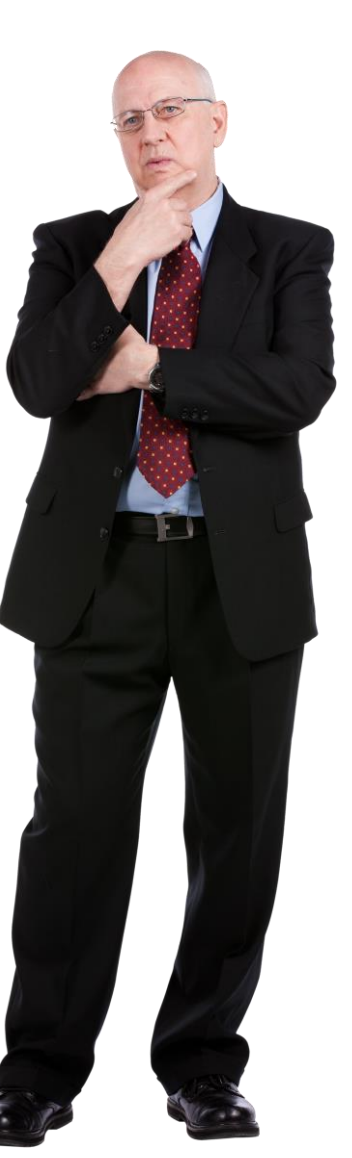

### Office suite/cloud backup

- Better than nothing, but falls well short
- Passive backup != version control
  - I want to be deliberate about changes. I know when I've made progress.
  - Some things don't need to be memorialized. They're noise and don't need to be backed up.
- What's a good restore point? Panning for gold
- No documentation of the evolution of the thinking. Must be (re)constructed by comparing successive versions.

### Office suite/cloud track changes

- Only one file at a time
- Comments and changes disappear after they've been accepted.
- End goal is to have all of the changes removed from the document, giving us a "clean" copy.
- Collaboration on one copy of the file. My version == your version.
- Nonexistent for spreadsheets
- Nonexistent for scripts

# Git to the rescue!

### Getting started

- 1. Fire up Atom, RStudio, etc.
- 2. Create a project

### Basic git operations

- 1. Create a new project
- 2. Create a new file
- 3. Stage
- 4. Commit
- 5. Make some changes
- 6. Revert changes
- 7. Ignore

### If you're using Atom

### If you're using RStudio

## git init

- 1. Have a look at the project folder
- 2. Take a gander at the support in the IDE
- 3. Open a terminal prompt and run

```
git status
git log
git --help
git --version
git init -h
git init -h
```

### Basic git operations

- 1. Create a new project
- 2. Create a new file
- 3. Stage
- 4. Commit
- 5. Make some changes
- 6. Revert changes
- 7. Ignore

### Create a new file

- 1. Code the following:
   print("Hello, world!")
- 2. Save the file as:

hello.py

3. Open a terminal prompt and run git status

### File status

- When a file is first created it is not tracked.
  - If you stage it, it will be tracked.
  - If you commit it, after staging, that file will be tracked forever.
  - If you ignore it, you won't see it again.
- Once a file is being tracked, changes will show as being "not staged for commit"

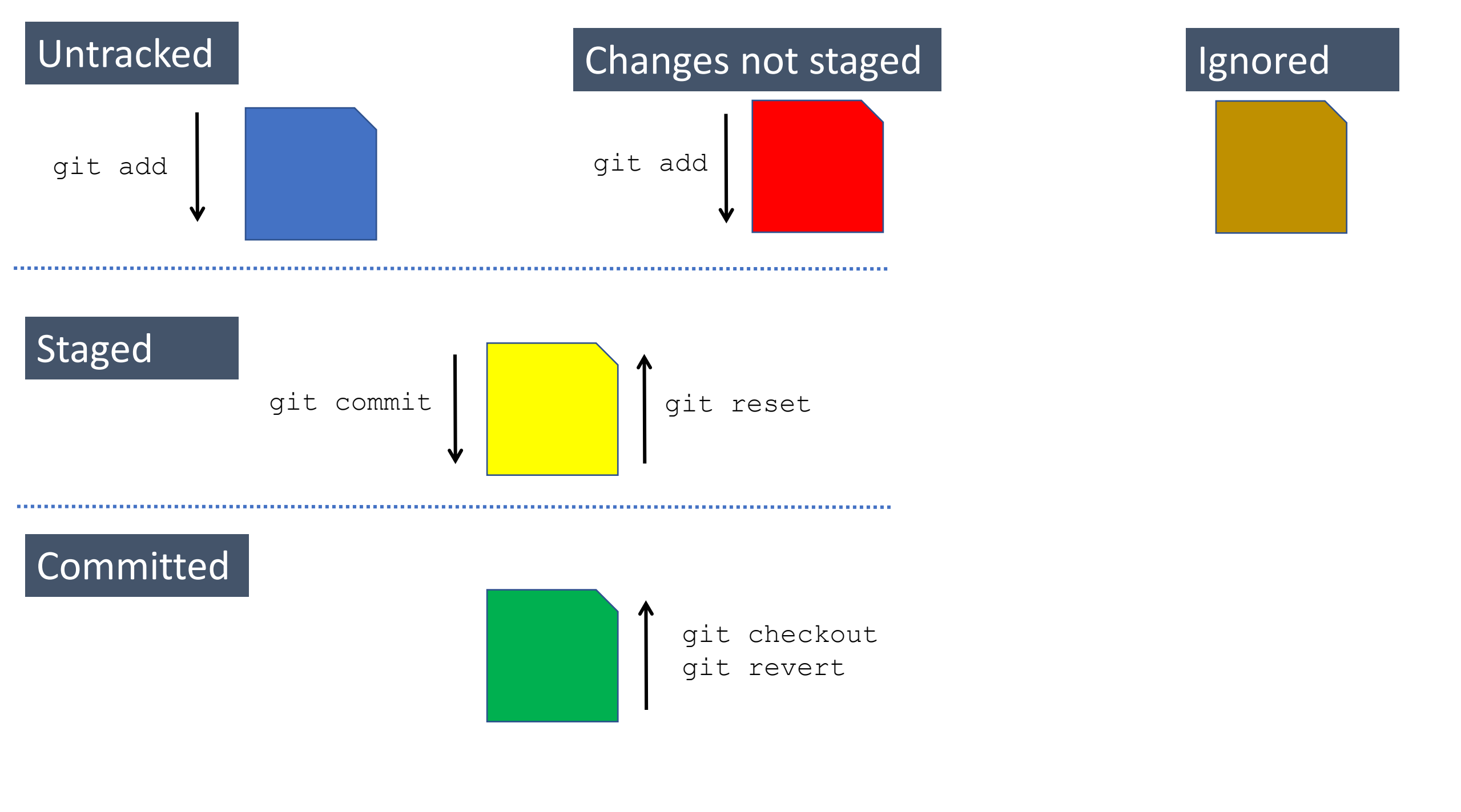

#### Untracked

#### Changes not staged

#### Ignored

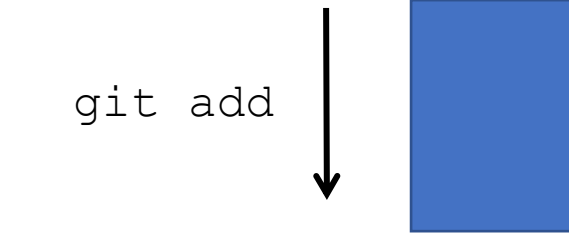

#### .....

#### Staged

.....

#### Committed

### Basic git operations

- 1. Create a new project
- 2. Create a new file
- 3. Stage
- 4. Commit
- 5. Make some changes
- 6. Revert changes
- 7. Ignore

## Stage changes

#### 1. Open a terminal prompt and run

git status git add my\_file.py git status

2. Also explore how this looks in your IDE

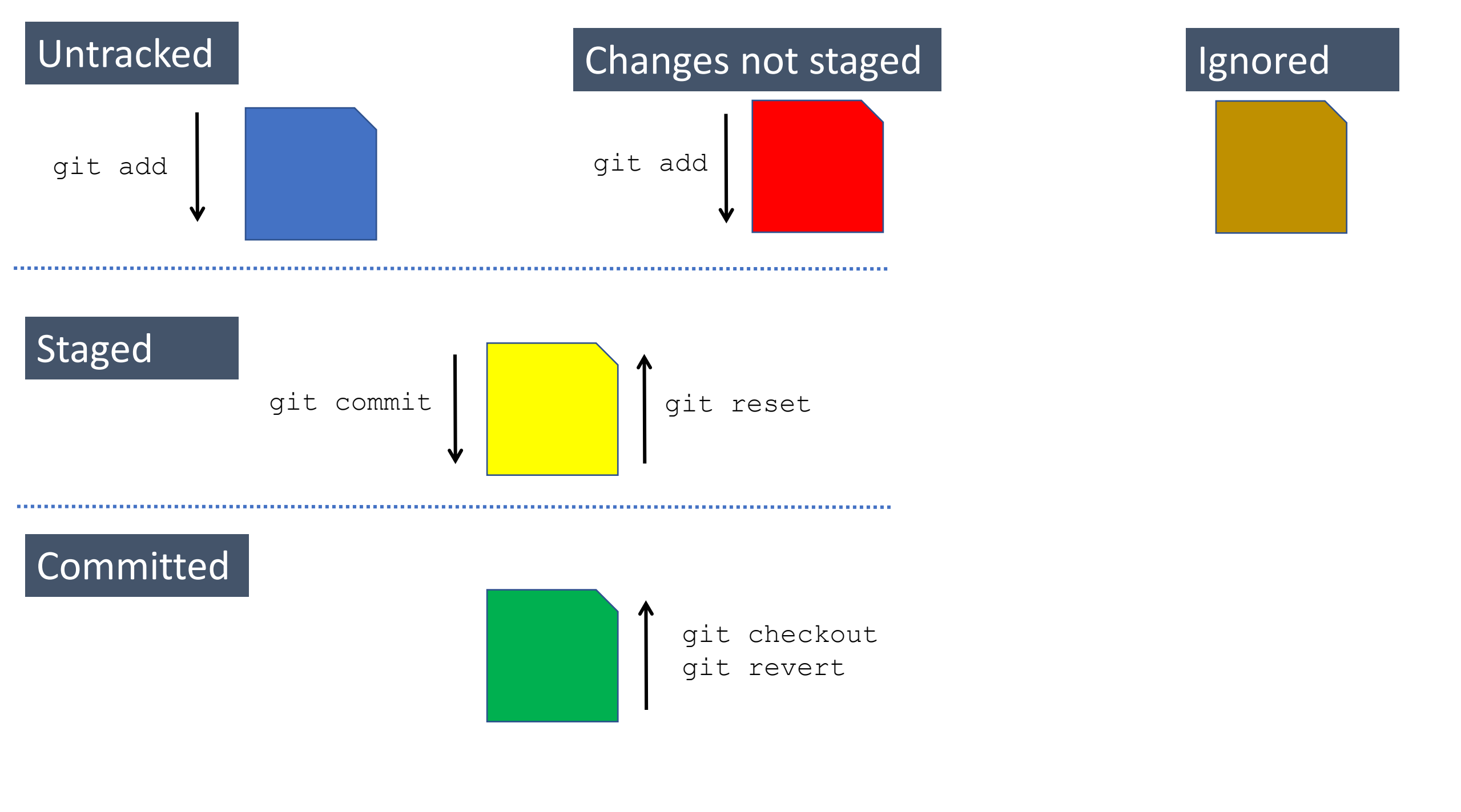

### Stage vs. commit

• Stage

•I'm pretty sure that I'm done making changes.

•This is the set of changes that I'm planning to commit.

Necessary step before committing

• Commit

We're all good here. This is a unit of work and here's some commentary.(Almost) no turning back

"It's like ham and eggs: the chicken is merely *involved* with the ham and eggs. The pig? He's committed."

## Stage changes

#### 1. Open a terminal prompt and run

git status git add my\_file.py git status

- 2. Also explore how this looks in your IDE
- 3. Back at the terminal
  - git reset git status
  - git add my\_file.py
  - git status

### Basic git operations

- 1. Create a new project
- 2. Create a new file
- 3. Stage
- 4. Commit
- 5. Make some changes
- 6. Revert changes
- 7. Ignore

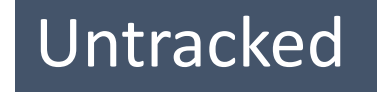

#### Changes not staged

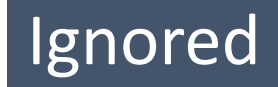

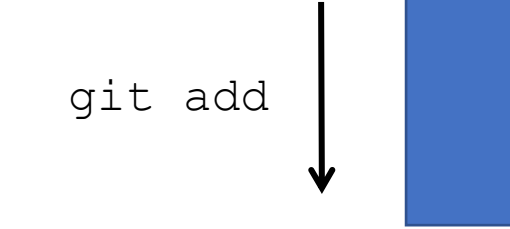

#### .....

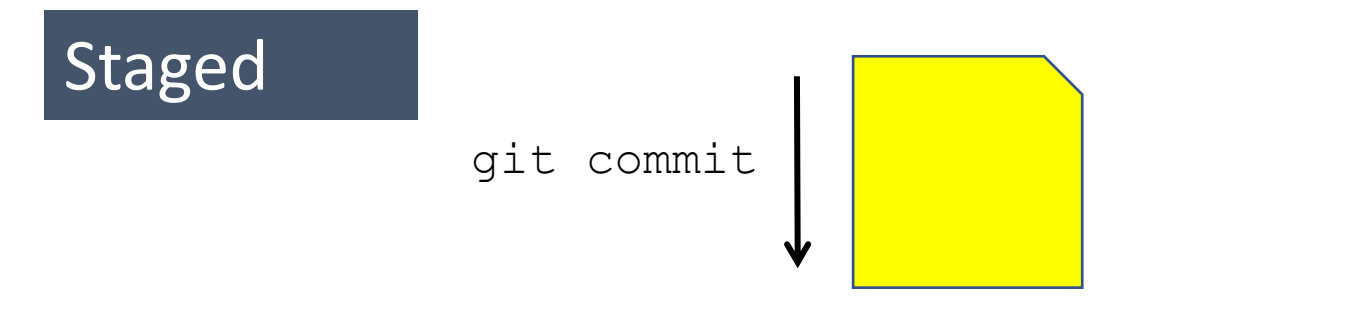

Committed

### Commit changes

#### 1. Open a terminal prompt and run

git status git commit -m "Initial commit for hello.py" git status

2. Also explore how this looks in your IDE

### Stage vs. commit

- Stage
  - •I'm pretty sure that I'm done making changes.
  - •This is the set of changes that I'm planning to commit.
- Commit

We're all good here. This is a unit of work and here's some commentary.(Almost) no turning back

### Commit changes

- 1. Open a terminal prompt and run git log
- 2. Also explore how this looks in your IDE

### Visual metaphor for commits

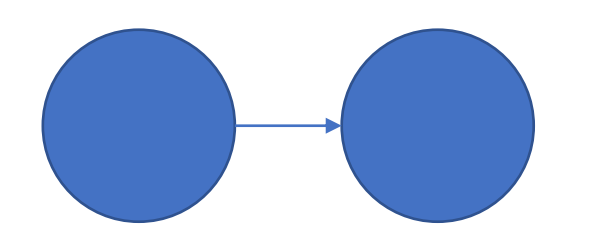

### Basic git operations

- 1. Create a new project
- 2. Create a new file
- 3. Stage
- 4. Commit
- 5. Make some changes
- 6. Revert changes
- 7. Ignore

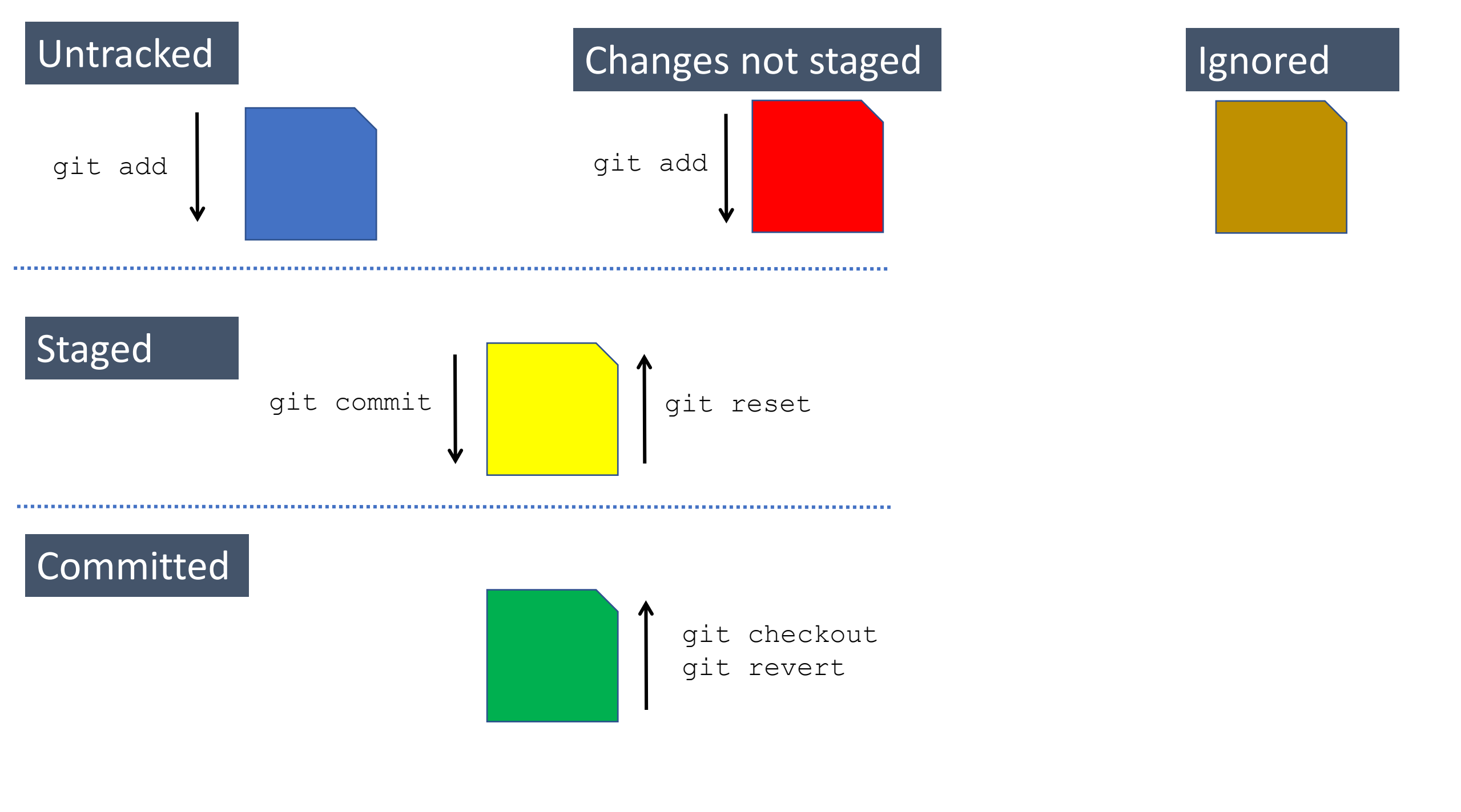

### Untracked

#### Changes not staged

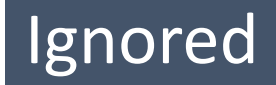

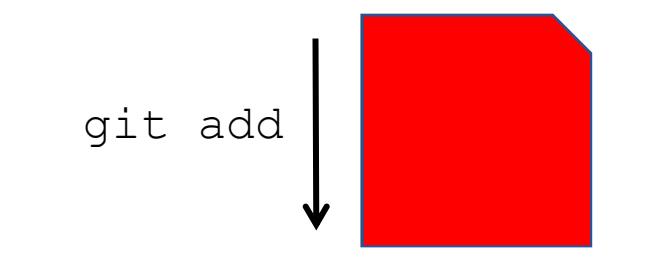

### Staged

#### Committed

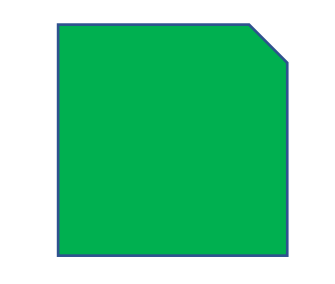

### Make more changes

- 1. Edit your file in some way
- 2. Open a terminal prompt and run
  - git status
  - git diff hello.py
  - git add hello.py
- 3. Also explore how this looks in your IDE

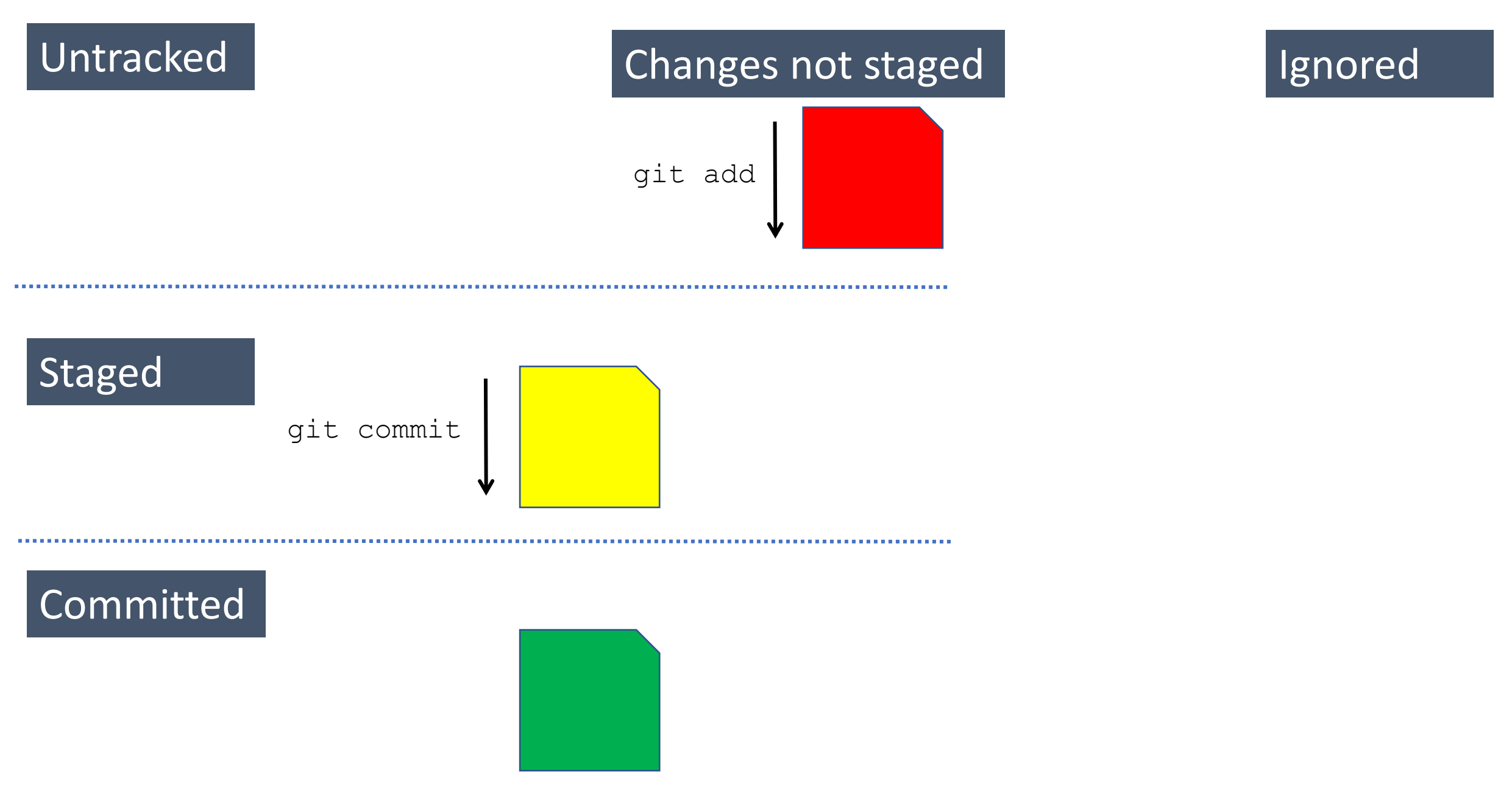

### Commit the change

- 1. Edit your file in some way
- 2. Open a terminal prompt and run
  - git status
  - git commit -m "Made a change"
- 3. Also explore how this looks in your IDE

### Version history!

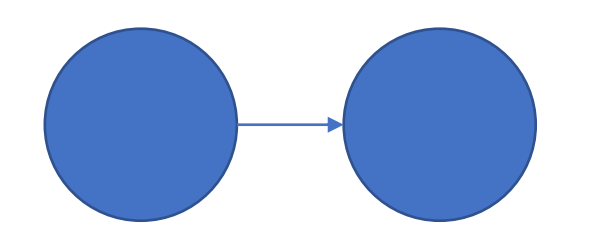

### Basic git operations

- 1. Create a new project
- 2. Create a new file
- 3. Stage
- 4. Commit
- 5. Make some changes
- 6. Revert changes
- 7. Ignore

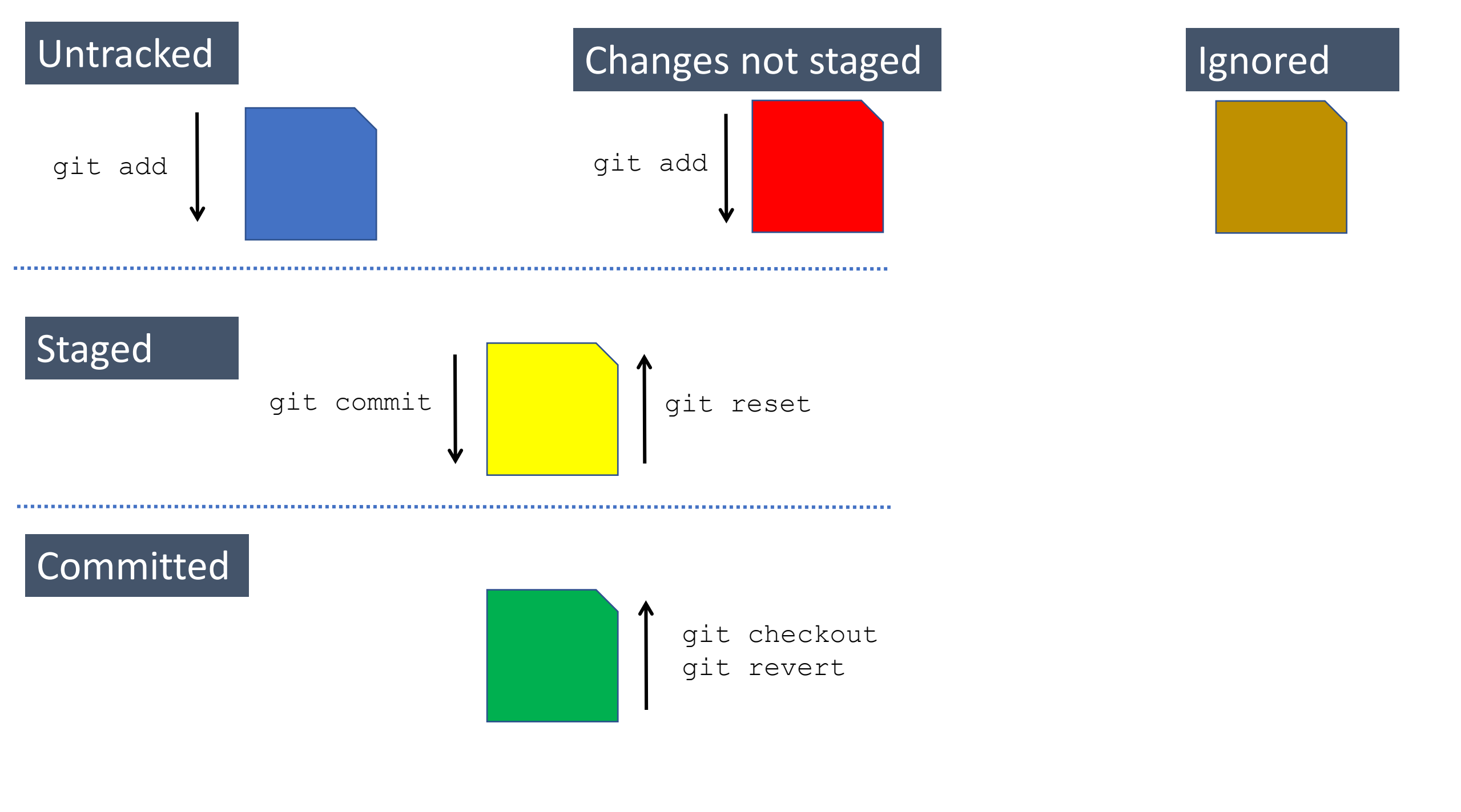

#### Untracked

#### Changes not staged

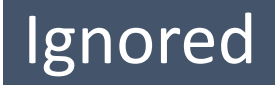

\_\_\_\_\_

### Staged

Committed

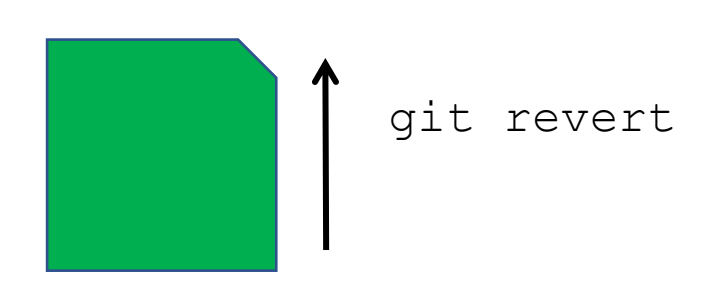

### Revert a commit

#### 1. Open a terminal prompt and run

- git status
- git revert
- git commit -m "Made a change"
- 2. Also explore how this looks in your IDE

### Basic git operations

- 1. Create a new project
- 2. Create a new file
- 3. Stage
- 4. Commit
- 5. Make some changes
- 6. Revert changes
- 7. Ignore

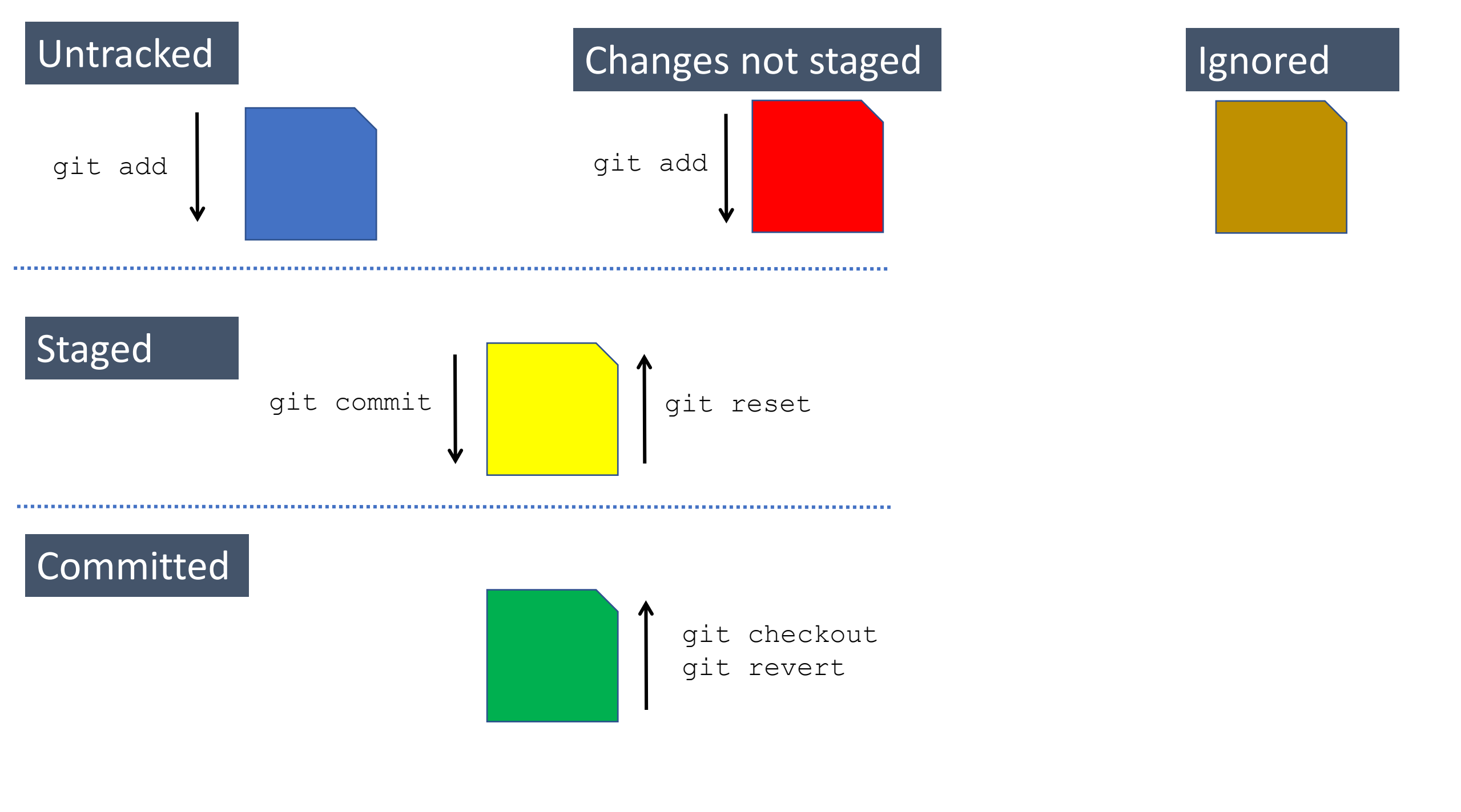

#### Untracked

#### Changes not staged

#### Ignored

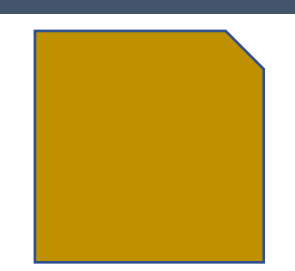

### Staged

#### Committed

## Ignoring files

1. Do this live

### Basic git operations

- 1. Create a new project
- 2. Create a new file
- 3. Stage
- 4. Commit
- 5. Make some changes
- 6. Revert changes
- 7. Ignore

# Moving to GitHub

### Version Control in the Cloud

- Similar to DropBox, Google Docs, etc.
  - HOWEVER! No automatic sync to your device.
  - ALSO! Very limited cloud-only use. Most use cases assume manual sync between your device and the cloud.
- Also BitBucket, GitLab

### Account Features

- Contribution activity
- My repositories
- Stars
- Followers
- Following

### Repo Features

- Issue tracking
- Wiki
- Basic business intelligence
- Integrations

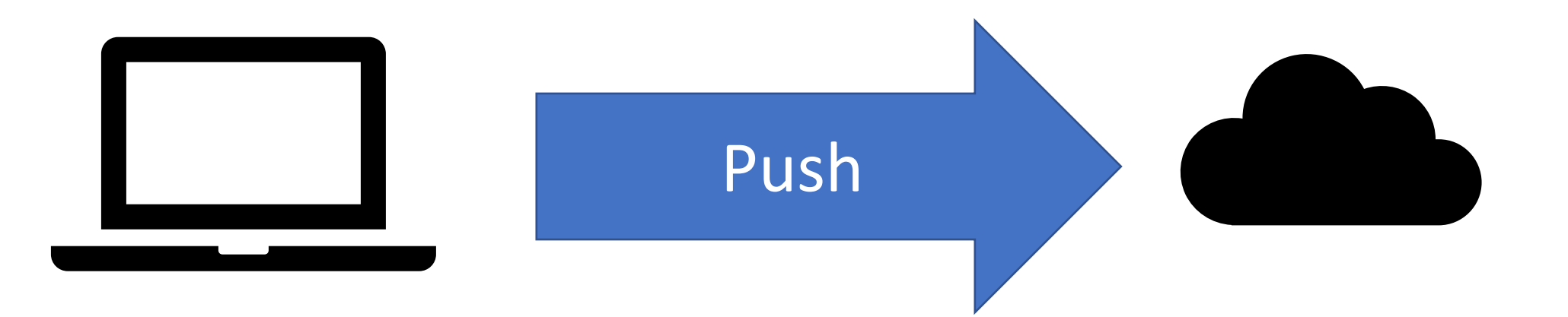

### Push to the cloud

- 1. Ensure that we have a repo
- 2. Open a terminal prompt and run
  - git status
  - git remote -v
  - git remote add origin https://github.com/user/repo.git
  - git remote -v
  - git push origin
- 3. Also explore how this looks in RStudio and Atom

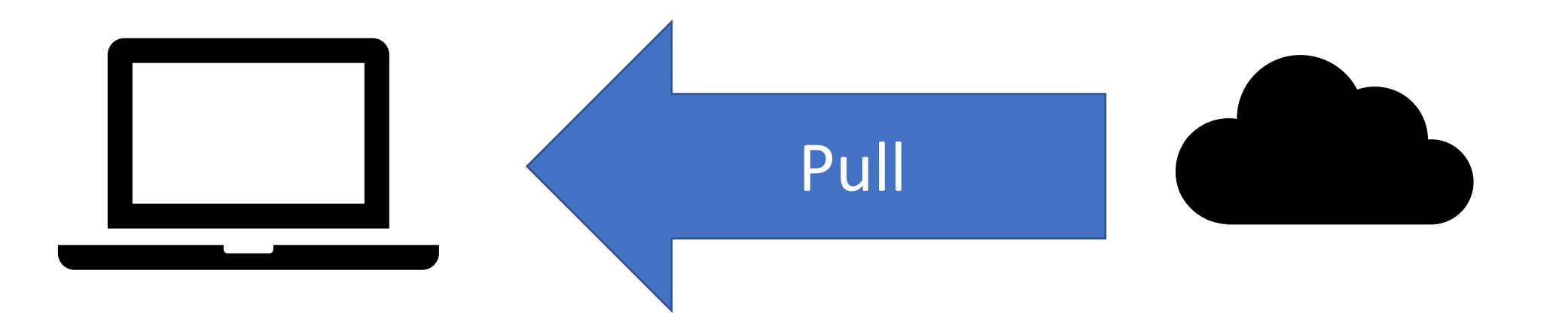

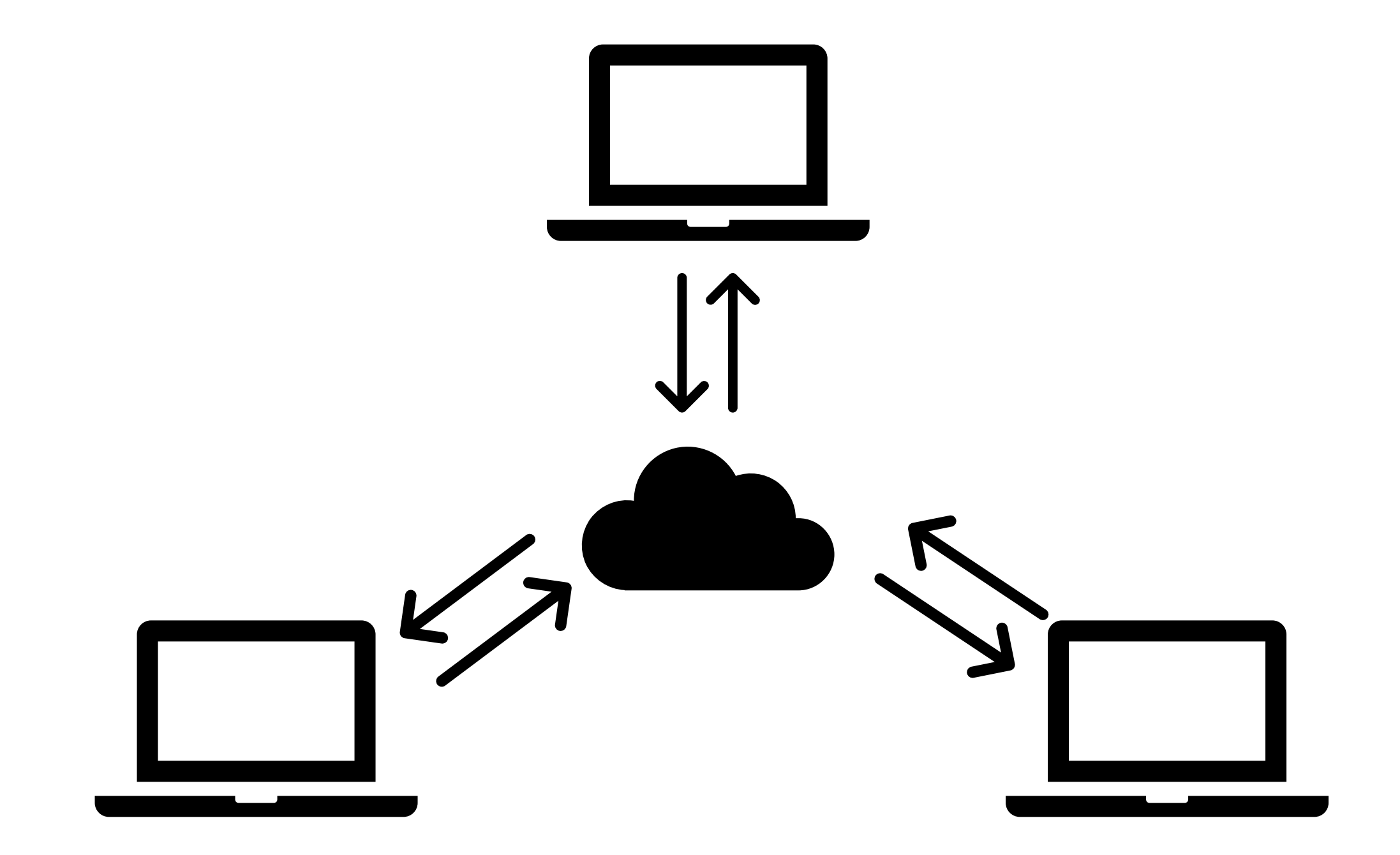

### Update changes from the cloud

#### 1. Open a terminal prompt and run

git status git pull origin git status

2. Also explore how this looks in your IDE

# Branching

### Branching

- Main or "clean" version of the code
- Branch for:
  - Feature development
  - Testing
  - Debugging/hotfixing

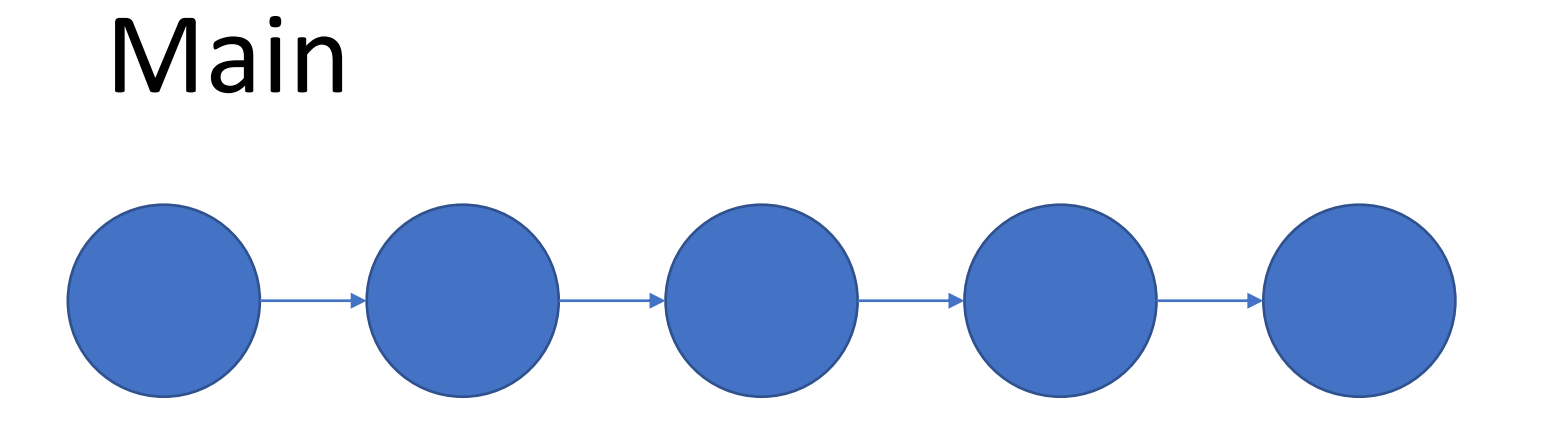

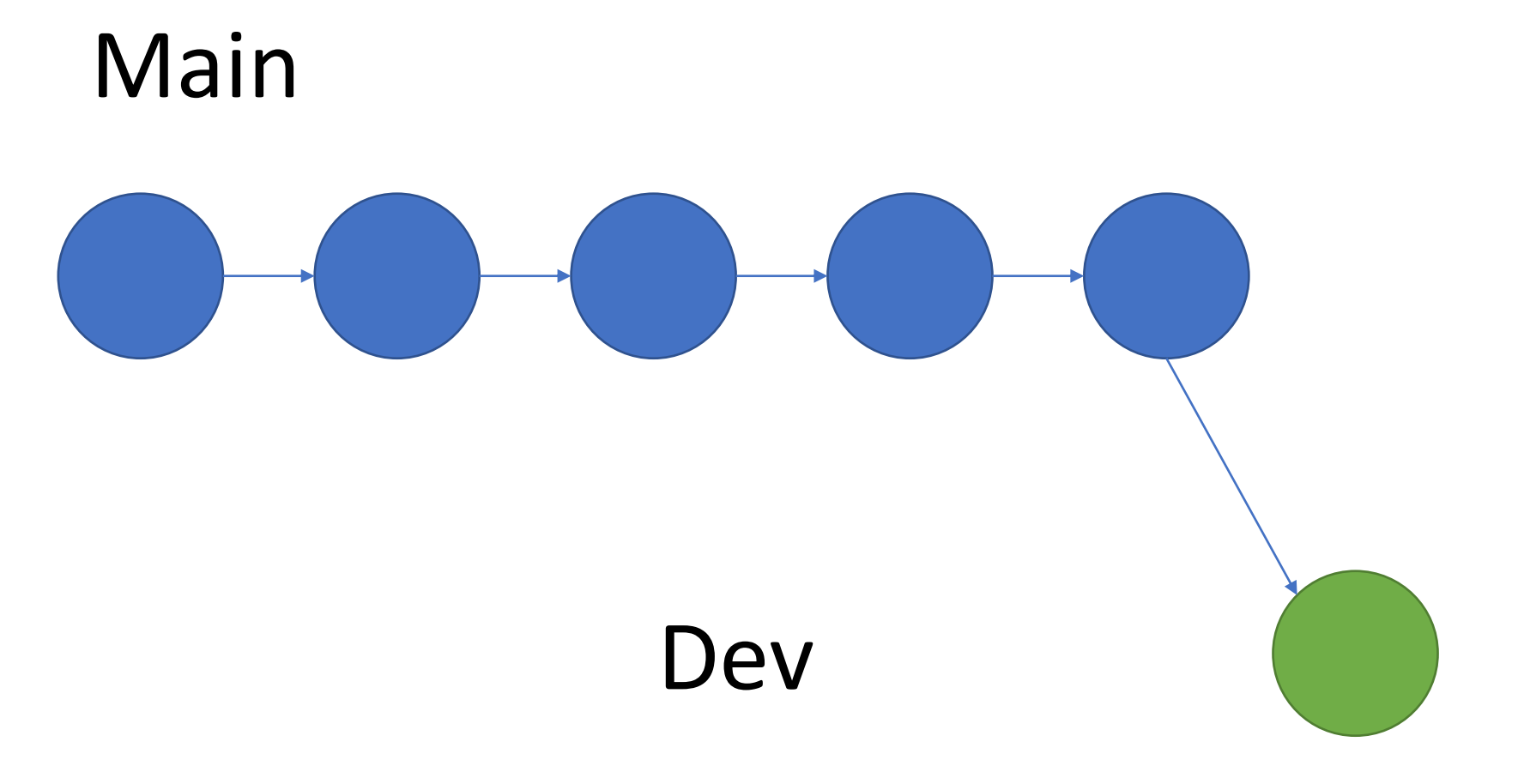

### Create a new branch

#### 1. Open a terminal prompt and run

- git status
- git branch -v
- git checkout -b my\_new\_branch
- git branch -v
- git status
- 2. Also explore how this looks in your IDE

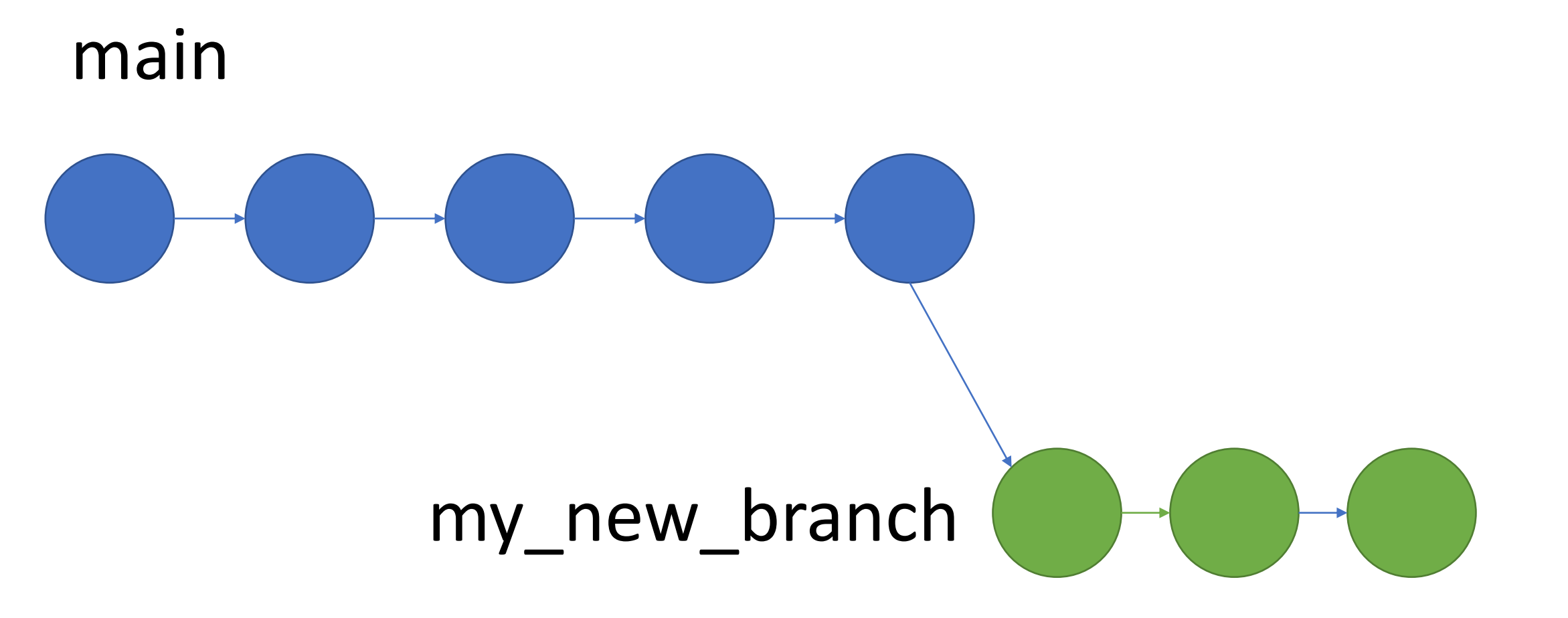

### Make some changes and commit

- 1. Make some changes to your file
- 2. Open a terminal prompt and run
  - git status
  - git add my\_file.py
  - git commit -m "Testing out this thing"
- 3. Also explore how this looks in your IDE
- 4. Now run this

git checkout main

5. You're looking at the other branch!

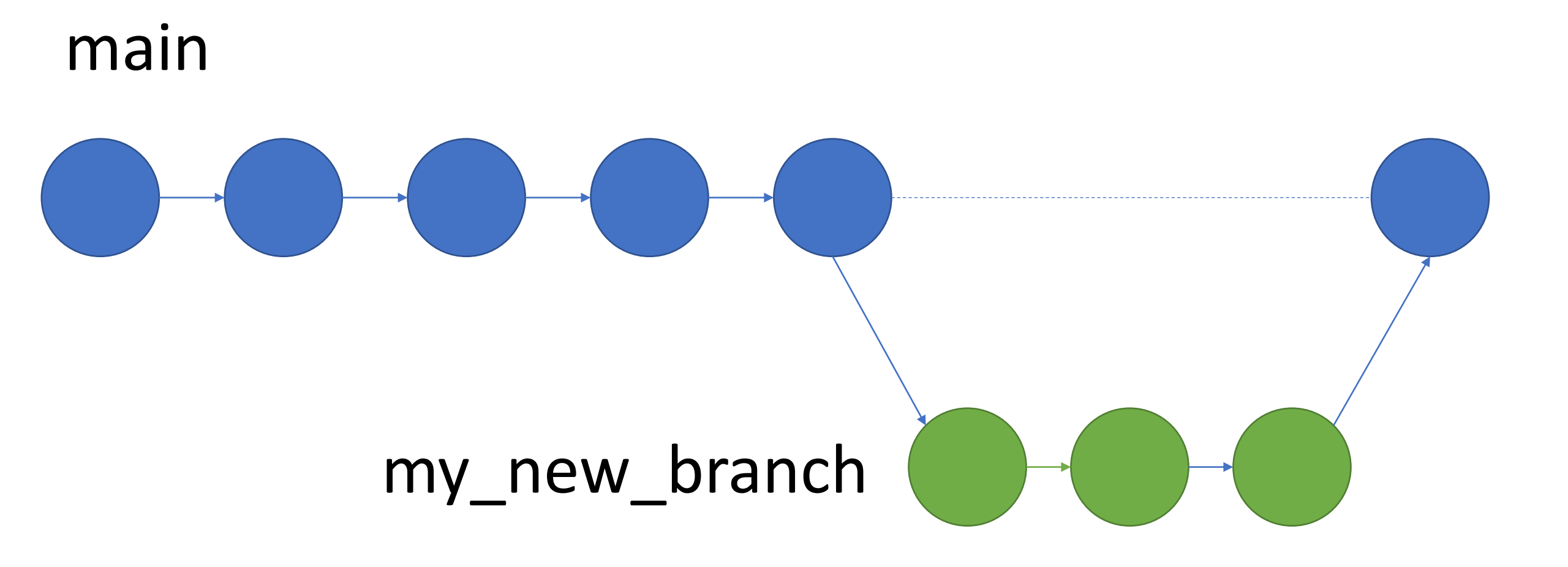

### Merge development and main

#### 1. Open a terminal prompt and run

- git status
- git checkout main
- git merge my\_new\_branch
- git branch -v
- git status
- 2. Also explore how this looks in your IDE

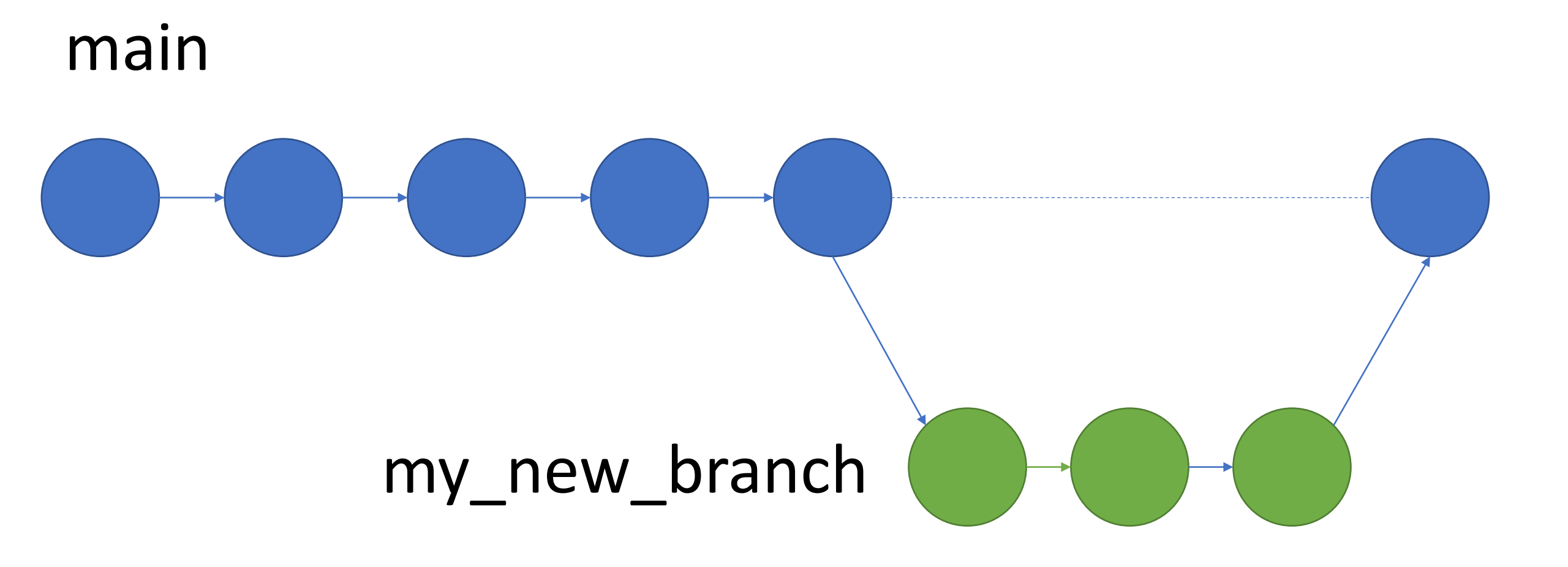

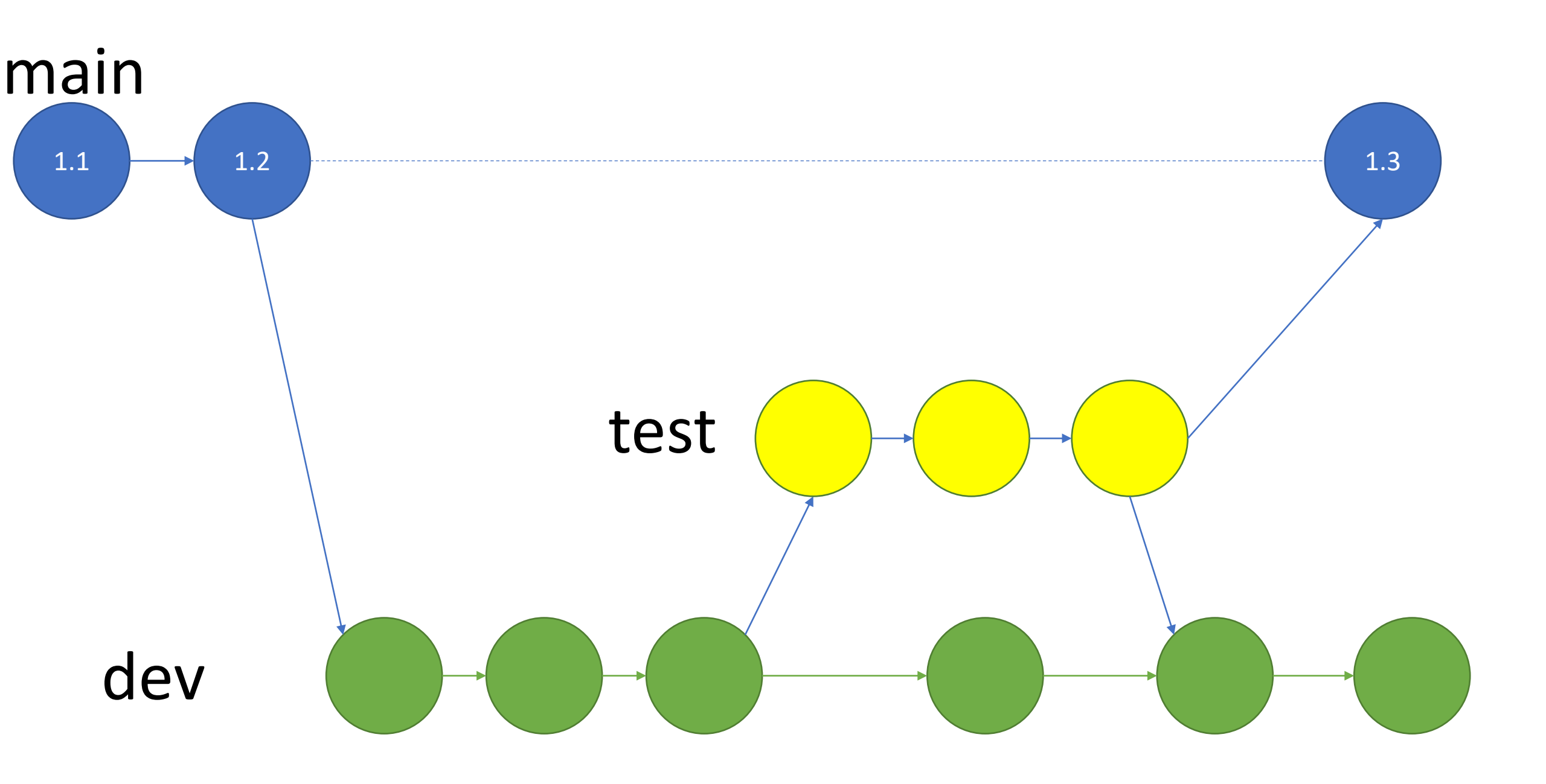

# Making a pull request

### Steps

- 1. Fork the repository
- 2. Edit and commit
- 3. Submit the pull request

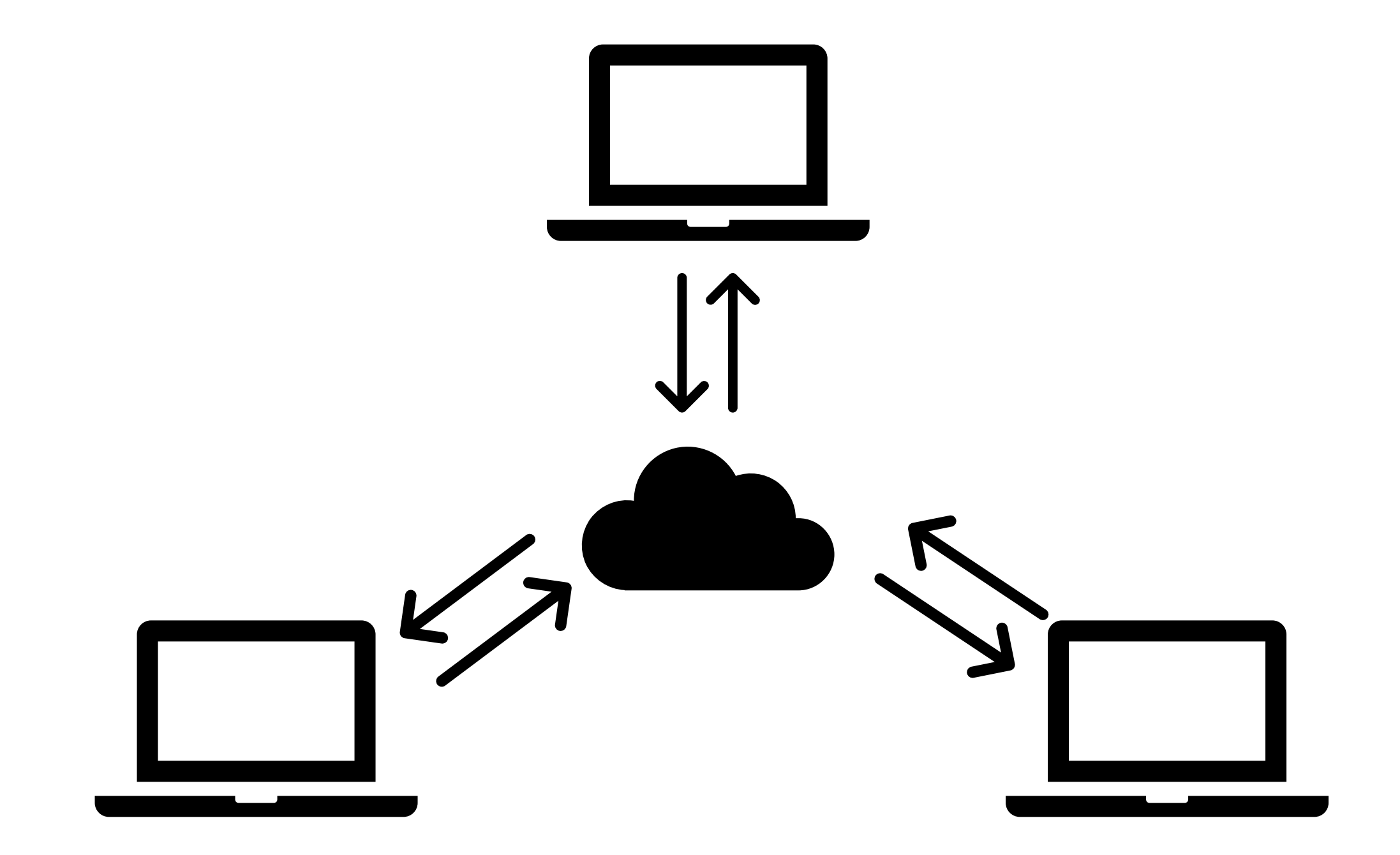